# Moodle 3.7.x – Datenschutz

Autor: M. Stütz, 2020

# Inhalt

| 1   | Moodle - Datenschutz                                    | 2  |
|-----|---------------------------------------------------------|----|
| 2   | Moodle Datenschutz – Empfehlungen für die Konfiguration | 3  |
| 3   | Benutzer die Rolle Datenschutzbeauftragter              | 7  |
| 4   | Ablauf einer Datenschutzanfrage                         | 10 |
| Anl | age: Dokumentation der Moodle Rechte                    | 14 |
| 5   | Rolle Datenschutzbeauftragter                           | 14 |
| 6   | Rolle Richtlinienverwalter                              | 15 |

## 1 Moodle - Datenschutz

In Moodle wurden ab der Version 3.4.2 entsprechend der neuen Datenschutzgrundverordnung zwei zusätzliche Erweiterungen *Datenschutz* bzw. *Richtlinien* integriert.

| Datenschutz<br>→ Export aller persönlichen Daten<br>→ Antrag auf Löschen aller Daten | Richtlinien                                                |
|--------------------------------------------------------------------------------------|------------------------------------------------------------|
|                                                                                      | Standard (core)<br>→ Datenschutz - Information             |
|                                                                                      | Richtlinien (tool-policy)     → Datenschutz - Einwilligung |

- Datenschutz

Über diese Erweiterung können alle Moodle-Nutzer/-innen über ihr Profil eine Datenanfrage zum Export aller in Moodle gespeicherten persönlichen Daten bzw. einen Antrag zum Löschen aller persönlichen Daten inkl. des Moodle Zugangs stellen. Die Anfrage wird dann vom (Moodle) Datenschutzbeauftragten bearbeitet. Die erforderlichen Berechtigungen wurden der neuen globalen Moodle-Rolle "securityadmin" zugewiesen.

- Richtlinien

Das Plugin **Richtlinien und Einwilligungen** stellt einen neuen Anmeldeprozess bereit und bietet die Möglichkeit, mehrere Richtlinien (Nutzung, Datenschutz, Drittanbieter) zu definieren, die Zustimmung der Nutzer/innen zu verfolgen, sowie Richtlinien zu aktualisieren und zu versionieren. Die erforderlichen Berechtigungen sind der neuen globalen Moodle-Rolle "policyadmin" zugewiesen.

## 2 Moodle Datenschutz – Empfehlungen für die Konfiguration

- 1. Schritt: Melden Sie sich als Moodleadmin an
- 2. Schritt: php Skripte ausführen

Führen Sie über Website-Administration | Server | LFB-BW die beiden PHP Skripte

*datenschutz.php* und *richtlinien.php* aus.

Durch die Skript werden die beiden globalen Rollen

| Datenschutzbeauftragter | Darf Datenanfragen bearbeiten und |  |
|-------------------------|-----------------------------------|--|
|                         | die Datenregistierung verwalten   |  |

| Richtlinienverwalter | Darf Richtlinien verwalten und Berichte |  |  |
|----------------------|-----------------------------------------|--|--|
|                      | über Einwilligungen einsehen            |  |  |

#### angelegt und die erforderlichen Rechte zugewiesen.

3. Schritt: Caches löschen

Löschen Sie über Website-Administration | Entwicklung | Caches löschen alle Caches

4. Schritt: Datenschutzeinstellungen anpassen

Passen Sie über Website-Administration | Nutzer/innen | Datenschutz und Richtlinien |

Datenschutzeinstellungen die folgenden Einstellung an:

| Option                         | Einstellung                                                          | Bemerkung                                                 |  |  |  |
|--------------------------------|----------------------------------------------------------------------|-----------------------------------------------------------|--|--|--|
| Ablauf der<br>Datenanforderung | Empfehlung 4 Wochen                                                  | Fordert ein Benutzer, die von<br>ihm gespeicherten        |  |  |  |
|                                | The time th Tage<br>Tage<br>Dates<br>Moniton                         | persönlichen Daten über den<br>Datenschutzansprechpartner |  |  |  |
|                                | Standard H Persenance<br>Ein Datense Sekunden                        | an, so kann er diese Daten                                |  |  |  |
|                                |                                                                      | innerhalb dieser Zeitspanne                               |  |  |  |
| Rollenzuordnung für            | aktivieren                                                           | Aktiveren Sie diese Option,                               |  |  |  |
| Datenschutz-                   | Rollenzuordnung für 🛛 Datenschutzbeauftragter                        | damit Sie dem Datenschutz-                                |  |  |  |
| ansprechpartner                | tool_dataprivacy   dporoles Standard: Keine                          | beauftragten der Institution                              |  |  |  |
|                                |                                                                      | die Rolle Datenschutz-                                    |  |  |  |
|                                |                                                                      | ansprechpartner zuweisen                                  |  |  |  |
|                                |                                                                      | können.                                                   |  |  |  |
| Kurse ohne Kursende            | [] Standard: Ja                                                      |                                                           |  |  |  |
| als aktiv betrachten           | Beim Ablauf werden verschiedene Faktoren berücksichtigt:             |                                                           |  |  |  |
|                                | Die letzte Nutzer-anmeldung wird mit der Aufbewahrungsfrist für      |                                                           |  |  |  |
|                                | personenbezogene Daten verglichen; und                               |                                                           |  |  |  |
|                                | ob die Person aktiv an Kursen teilgenommen hat.                      |                                                           |  |  |  |
|                                | Wenn bei der Prüfung der aktiven Anmeldung der Kurs kein Kursende    |                                                           |  |  |  |
|                                | hat, wird über diese Einstellung bestimmt, ob dieser Kurs als aktiv  |                                                           |  |  |  |
|                                | angesehen wird oder nicht.                                           |                                                           |  |  |  |
|                                | Wenn der Kurs kein Kursende hat und diese Einstellung aktiviert ist, |                                                           |  |  |  |
|                                | können Nutzer/innen nicht gelöscht we                                | rden.                                                     |  |  |  |

| Option                 | Einstellung              | Bemerkung                     |  |  |
|------------------------|--------------------------|-------------------------------|--|--|
| Fristen zur            | [ X ] Standard: Ja       | Wenn aktiviert, wird ein Link |  |  |
| Datenlöschung anzeigen |                          | zur den Fristen zur           |  |  |
|                        | <u>Startseite</u>        | Datenlöschung im Footer-      |  |  |
|                        | Unsere Datenlöschfristen | Bereich der Website und in    |  |  |
|                        |                          | Nutzerprofilseiten angezeigt. |  |  |

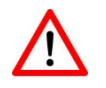

Die restlichen Einstellungen wurden in dem Moodle BW Umgebung vorkonfiguriert und können nicht geändert werden!

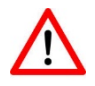

5. Schritt: Datenschutzbeauftragten der Institution die Rolle Datenschutzansprechpartner zuweisen *Website-Administration | Nutzer/innen | Rechte ändern | Globale Rollen* 

| Vorhandene Nutzer/innen | Mögliche Nutzer/innen |                                                                                        |
|-------------------------|-----------------------|----------------------------------------------------------------------------------------|
| Keine                   |                       | Mögliche Nutzer/innen (11)                                                             |
|                         |                       | Lehrer02 Sren (lehrer02@nomail.belwue.de)                                              |
|                         |                       | Muster Test01 (test01@pfs-gd.de)<br>Specht Bernd (SpechtB@pfs-gd.de)                   |
|                         |                       | Stütz Administrator/in (stuetzm@pfs-gd.de)<br>Stütz Michael (michael stuetz@pfs-gd.de) |
|                         | - Hinzuffigen         | SuS01 Markus (stuetz.michael@pfs-gd.de)<br>SuS02 Markus (sus02@nomail.belwue.de)       |

6. Schritt: Richtlinieneinstellungen

Kontrollieren sie über Website-Administration | Nutzer/innen | Datenschutz und Richtlinien |

*Richtlinieneinstellungen* die folgenden Einstellung:

| Option                 | Einstellung                                                       | stellung Bemerkung                               |  |  |  |
|------------------------|-------------------------------------------------------------------|--------------------------------------------------|--|--|--|
| Datenschutz der        | Standard (Core)                                                   | Diese Einstellung gilt für Schulen / Seminare in |  |  |  |
| Website                |                                                                   | Baden-Württemberg, da Moodle auf Basis der       |  |  |  |
|                        |                                                                   | Rahmendienstvereinbarung Bestandteil des         |  |  |  |
|                        |                                                                   | Unterrichts ist und damit Verweis auf die        |  |  |  |
|                        |                                                                   | Datenschutzinformation ausreicht.                |  |  |  |
| URL zur                | Tragen Sie anschließend noch Ihre Moodle Url inkl. dem Dateinamen |                                                  |  |  |  |
| Datenschutzinformation | der Datenschutzinformation unter "URL zur Datenschutzinformation  |                                                  |  |  |  |
|                        | ein. Die mit dem Kultusministerium abgestimmte                    |                                                  |  |  |  |
|                        | Datenschutzinformation befindet sich bereits in ihrem Moodle-     |                                                  |  |  |  |
|                        | verzeichnis.                                                      |                                                  |  |  |  |
|                        | https:///moodle/Moodle_BW_Datenschutzinformation_allg.pdf         |                                                  |  |  |  |

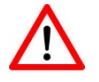

Bei der Erstanmeldung muss die Datenschutzinformation

von jedem Benutzer bestätigt werden.

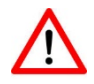

7. Schritt: Datenregistrierung aktivieren

Hinweis: Die Datenregistrierung aktiviert Kategorien (für Datentypen/Datenkategorien) und
Zwecke (Gründe für die Verarbeitung von Daten), die dem gesamten Inhalt der Website
zugeordnet werden können. Dies kann für Personen, Kurse und bis hinunter zu einzelnen
Aktivitäten und Blöcken erfolgen. Für jeden Zweck kann eine Speicherdauer festgelegt werden.
Wenn die Speicherdauer abgelaufen ist, wird der Inhalt zum Löschen gekennzeichnet. Ein
Administrator kann den Löschvorgang durchführen.

Jedem Moodle-Benutzer muss auf Nachfrage mitgeteilt werden, welche Daten über ihn gespeichert wurden. Die folgende Konfiguration bezieht sich daher auf die gesamte Moodle-Instanz (also die "WebSite")

Nehmen Sie über *Website-Administration | Nutzer/innen | Datenschutz und Richtlinien | Datenregistrierung* daher für die Website noch folgenden Konfiguration vor:

| Website                                                                             |            | Website                                                                                                    |
|-------------------------------------------------------------------------------------|------------|----------------------------------------------------------------------------------------------------|
| <ul> <li>Kursbereiche</li> <li>Kompetenzraste</li> <li>Kurse</li> </ul>             | er         | Kategorie ③ V Kategorie hinzufügen                                                                          |
| <ul> <li>Verschiedenes</li> <li>Startseitenkurs</li> <li>Aktivitäten und</li> </ul> |            | Zweck ⑦ V Zweck hinzufügen                                                                                  |
| Ressourcen<br>+ Blöcke                                                              |            |                                                                                                    |
|                                                                                     |            | Änderungen speichern                                                                                        |
|                                                                                     |            |                                                                                                    |
| <ul> <li>Kategorie hinzu</li> </ul>                                                 | ufügen     |                                                                                                    |
| Name                                                                                | 0          | Identifizierungsdaten                                                                                       |
| Beschreibung                                                                        |            | <b>1</b> A - B I ≔ ⊨ % % ™                                                                                  |
|                                                                                     |            | Dokumentation der personenbezogene Daten, die über die Lernplattform Moodle erfasst und gespeichert werden. |
| Name                                                                                | Identifizi | erungsdaten                                                                                                 |
| Beschreibung                                                                        | Dokume     | ntation der personenbezogene Daten, die über die Lernplattform                                              |

Moodle erfasst und gespeichert werden

## - Zweck hinzufügen

| Name <b>9</b>                               | Lernplattform Moodle                                                                                                    |
|---------------------------------------------|----------------------------------------------------------------------------------------------------|
| Beschreibung                                |                                                                                                    |
|                                             | elektronisch unterstützte Bildungsmaßnahmen (E-Learning und Blended-Learning)<br>Die personenbezogenen Daten werden ausschließlich während der Teilnahme an moodle-<br>basierten Kursen verarbeitet und nur zweckgebunden zur Vorbereitung und Durchführung der<br>jeweiligen Veranstaltung im Rahmen des Unterrichts bzw. der Lehrerausbildung und<br>Lehrerfortbildung genutzt.<br>Rechtsgrundlage: Art. 6 Abs. 1 lit e EU-DSGVO i.v. § 4LDSG zur Erfüllung des schulischen<br>Bildungs – und Erziehungsauftrags nach § 1 SchG ergänzt für selbst eingestellte Daten |
| Rechtliche <b>0</b> 😗<br>Grundlagen         | × Öffentliches Interesse (DSGVO Art. 6.1(e))                                                                                                    |
| Gründe für die 🕜<br>Verarbeitung besonderer | Keine Auswahl                                                                                                    |
| Kategorien<br>personenbezogener Daten       | Suchen                                                                                                    |
| Aufbewahrungsfrist                          | 1 Jahre ◆                                                                                                    |
| Geschützt                                   | Die Aufbewahrung der Daten hat Vorrang vor der Anfrage des Nutzers zur Datenlöschung. Die Daten werden nach Ablauf der Aufbewahrungsfrist gelöscht.                                                                                                    |

| Merkmal              | Eintrag                                                                                                 | Optionen / Hinweis                                                         |  |  |  |
|----------------------|----------------------------------------------------------------------------------------------------|----------------------------------------------------------------------------|--|--|--|
| Name                 | Lernplattform Moodle                                                                                    |                                                                            |  |  |  |
| Beschreibung         | elektronisch unterstützte Bildungsmaßnahmen (E-Learning und Blended-Learning)                           |                                                                            |  |  |  |
|                      | Die personenbezogenen Dater                                                                             | n werden ausschließlich während der Teilnahme an moodle-basierten          |  |  |  |
|                      | Kursen verarbeitet und nur zw                                                                           | eckgebunden zur Vorbereitung und Durchführung der jeweiligen               |  |  |  |
|                      | Veranstaltung im Rahmen des                                                                             | Unterrichts bzw. der Lehrerausbildung und Lehrerfortbildung genutzt.       |  |  |  |
| Rechtliche           | Öffentliches Interesse                                                                                  | <ul> <li>Einwilligung (DSGVO Art 6.1(a))</li> </ul>                        |  |  |  |
| Grundlagen           | (DSGVO Art 6.1(e))                                                                                      | <ul> <li>Vertrag (DSGVO Art 6.1(b))</li> </ul>                             |  |  |  |
|                      |                                                                                                    | <ul> <li>Rechtliche Verpflichtung (DSGVO Art 6.1(c))</li> </ul>            |  |  |  |
|                      |                                                                                                    | <ul> <li>Lebenswichtige Interessen (DSGVO Art 6.1(e))</li> </ul>           |  |  |  |
|                      |                                                                                                    | <ul> <li>Öffentliches Interesse (DSGVO Art 6.1(e))</li> </ul>              |  |  |  |
|                      | Rechtsgrundlage: Art. 6 Abs. 1 lit e EU-DSGVO i.v. § 4LDSG zur Erfüllung des schulischen Bildungs – und |                                                                            |  |  |  |
|                      | Erziehungsauftrags nach § 1 So                                                                          | chG ergänzt für selbst eingestellte Daten                                  |  |  |  |
| Gründe für die       | Kein Eintrag, da besondere - Ausdrückliche Einwilligung (DSGVO Art 9.2(a))                              |                                                                            |  |  |  |
| Verarbeitung         | Kategorie                                                                                               | - Arbeitsrecht, soziale Sicherheit, Sozialschutz (DSGVO Art 9.2(b))        |  |  |  |
| besonderer           | personenbezogener Daten                                                                                 | - Schutz lebenswichtiger Interessen (DSGVO Art 9.2(c))                     |  |  |  |
| Kategorien personen- | nach Art. 8 DSGVO in                                                                                    | - Stiftung, Vereinigung oder sonstige Organisationen ohne                  |  |  |  |
| bezogener Daten      | Moodle nicht verarbeitet                                                                                | Gewinner-zielungsabsicht im Rahmen ihrer rechtmäßigen                      |  |  |  |
|                      | werden.                                                                                                 | Tätigkeiten (DSGVO Art 9.2(d))                                             |  |  |  |
|                      |                                                                                                    | <ul> <li>Von der Person veröffentliche Daten (DSGVO Art 6.1(b))</li> </ul> |  |  |  |
|                      |                                                                                                    | - Rechtsansprüche oder gerichtliche Vertretung (DSGVO Art 6.1(b))          |  |  |  |
|                      |                                                                                                    | <ul> <li>Erhebliches öffentliches Interesse (DSGVO Art 9.2(g))</li> </ul>  |  |  |  |
|                      |                                                                                                    | <ul> <li>Gesundheitsvorsorge (DSGVO Art 9.2(h))</li> </ul>                 |  |  |  |
|                      |                                                                                                    | <ul> <li>Öffentliche Gesundheit (DSGVO Art 9.2(i))</li> </ul>              |  |  |  |
|                      |                                                                                                    | - Öffentliches Interesse oder wissenschaftliche, historische oder          |  |  |  |
|                      |                                                                                                    | statische Zwecke (DSGVO Art 9.2(i))                                        |  |  |  |
| Aufbewahrungsfrist   | 1 Jahr                                                                                                  | - Tage, Monate, Jahr                                                       |  |  |  |
| Geschützt            | []                                                                                                    | Die Aufbewahrung der Daten hat Vorrang vor der Anfrage des Nutzers         |  |  |  |
|                      |                                                                                                    | zur Daten-löschung. Die Daten werden nach Ablauf der                       |  |  |  |
|                      |                                                                                                    | Aufbewahrungsfrist gelöscht                                                |  |  |  |

## 3 Benutzer die Rolle Datenschutzbeauftragter

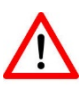

Für den/die Datenbeauftragte der Institution sollte für diese Aufgabe ein separater Moodle Account eingerichtet werden!

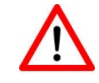

1. Schritt: speziellen Benutzer anlegen

Damit die Aufgabe ggf. auch an andere Lehrkräfte übertragen werden kann, sollten Sie einen

"neutralen" Account (z.B.: datenschutz) mit einer entsprechenden Mail-Adresse (z.B.

datenschutz@...de) anlegen. Die erforderlichen Rechte werden dem Account über Rollen

"Datenschutzbeauftragter (securitytadmin)" zugewiesen.

Passen Sie hierzu eine CSV-Datei mit folgendem Inhalt entsprechend an

```
username;firstname;lastname;email;sysrole1
datenschutz;Karl;Muster;datenschutz@...de;securityadmin
```

2. Schritt: Benutzer über *Website-Administration* | *Nutzer/innen* | *Nutzerkonten* | *Nutzerliste* anlegen

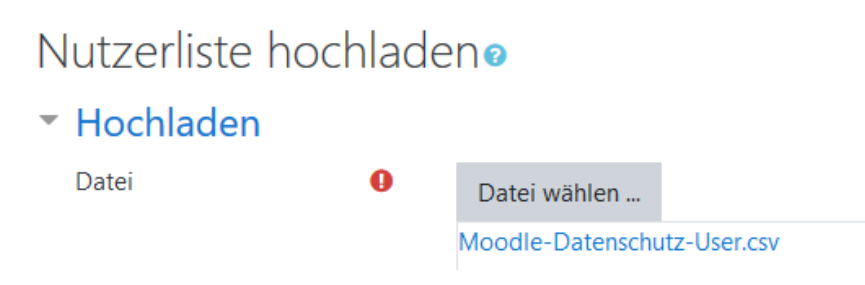

Wählen Sie die Option "Kennwort erzeugen und per E-Mail zusenden" aus.

| Vorschau Nutzer-Upload |             |           |                |                            |                          |               |            |
|------------------------|-------------|-----------|----------------|----------------------------|--------------------------|---------------|------------|
| CSV-Zeile              | username    | firstname | lastname       | email                      | profile_field_class      | sysrole1      | Status     |
| 2                      | datenschutz | Michael   | Stütz          | datenschutz@pfs-gd.de      | Datenschutzbeauftragter  | securityadmin |            |
| ▼ Einste               | llungen     |           |                |                            |                          | Alles a       | aufklappen |
| Upload T               | ур          | Ν         | leue hinzufüge | en, vorhandene überspringe | n                        | \$            |            |
| Neues Kennwort         |             |           | (ennwort erzeu | ugen und per E-Mail zusend | en, falls erforderlich 🗘 |               |            |

An die Mailadresse *datenschutz@....* werden die Zugangsdaten geschickt.

Guten Tag

für Sie wurde ein neuer Zugang auf 'M375+' angelegt. Gleichzeitig erhalten Sie ein neues vorläufiges Kennwort.

Für Sie gelten aktuell folgende Anmeldedaten: Anmeldename: datenschutz Kennwort: B\_!nP4dKHh

Sie werden aufgefordert, dieses Kennwort beim ersten Anmelden zu ändern.

Rufen Sie M375+ auf und loggen Sie sich auf der Seite https://reaction.com/moodle/login/?lang=de ein.

In den meisten E-Mail-Programmen ist der Link aktiv und muss einfach angeklickt werden. Sollte das nicht funktionieren, kopieren Sie bitte die Webadresse in die Adresszeile des Browserfensters.

Bei Problemen wenden Sie sich bitte an die Administrator/innen der Website.

Viel Erfolg!

Administrator/in Nutzer

Nach der Anmeldung muss das Passwort geändert werden.

| Ändern Sie Ihr Kennwort, bevor Sie we | iterarbeite | en.                                                                                                    |
|---------------------------------------|-------------|----------------------------------------------------------------------------------------------------|
| Kennwort ändern                       |             |                                                                                                    |
| Anmeldename                           |             | datenschutz                                                                                                    |
|                                       |             | Kennwortregeln:<br>mindestens 8 Zeichen, 1 Ziffer(n), 1 Kleinbuchstabe(n), 1 Großbuchstabe(n), 1 Sonderzeichen, z.B. *, -, oder #. |
| Aktuelles Kennwort                    | 0           |                                                                                                    |
| Neues Kennwort                        | 0           |                                                                                                    |
| Neues Kennwort (noch einmal)          | 0           |                                                                                                    |
|                                       |             | Änderungen speichern                                                                                                    |

und die Moodle Datenschutzinformation bestätigt werden.

| Startseite / Datenschutzinfos |                                                          |   |   |
|-------------------------------|----------------------------------------------------------|---|---|
| Datenschutzinfos              |                                                          |   |   |
| 🗗 👂 🛧 🗣 🚺 von 4               | — + Automatischer Zoom ÷                                 | D | » |
|                               | [₀<br>Moodle BW Datenschutzinformation<br>Stand: 11.2019 |   | ^ |
|                               | Moodle BW Datenschutzinformation                         |   |   |
|                               | Autor: M. Stütz                                          |   |   |
| 1                             | Moodle Datenschutzerklärung                              |   |   |

Der/die Datenschutzbeauftragte kann über Website-Administration | Nutzer/innen | Datenschutz

und Richtlinien die Datenanfragen bearbeiten.

| <ul><li>✤ Startseite</li><li>ፁ Dashboard</li><li>➡ Kalender</li></ul> | M375+<br>Startseite / Website-Administration / Suchen                                                                                |
|-----------------------------------------------------------------------|----------------------------------------------------------------------------------------------------|
| Meine Dateien                                                         | Diese Website ist noch nicht registriert. Bitte benachrichtigen Sie den/die Administrator/in. 📀                                      |
| Website-Administration                                                | Website-Administration<br>Website-Administration Nutzer/innen                                                                        |
|                                                                       | Nutzer/innen<br>Datenschutz und Datenanfragen<br>Richtlinien Datenregistrierung<br>Datenlöschung<br>Datenschutzübersicht für Plugins |

## 4 Ablauf einer Datenschutzanfrage

(1) Benutzer SuSO1: Im Benutzerprofil kann die Datenanfrage gestellt werden

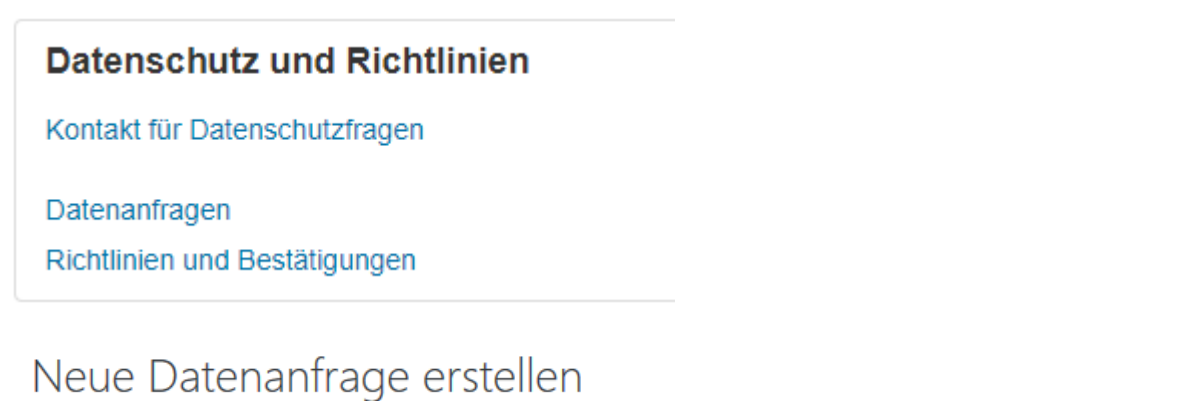

# Typ Image: Alle über mich gespeicherten Daten exportieren image: Alle über mich gespeicherten Daten exportieren Alle über mich gespeicherten Daten löschen Kommentare Image: Alle über mich gespeicherten Daten löschen image: Alle über mich gespeicherten Daten löschen image: Alle über mich gespeicherten

#### (2) Benutzer SuSO1 - Status "Warten auf Bestätigung"

| Datenanfragen                                  |                   |                 |        |            |
|------------------------------------------------|-------------------|-----------------|--------|------------|
| Neue Anfrage                                   |                   |                 |        |            |
| Тур                                            | Anfragedatum      | Angefragt durch | Status | Mitteilung |
| Alle über mich gespeicherten Daten evportieren | 25 Mai 2020 17:46 | SuC01 Marlaus   |        | Altionon = |

#### (3) Anmelden über den Account datenschutz

Die betreffende Lehrkraft wird über die Anfrage auch per Mail benachrichtigt.

Guten Tag Stütz Administrator/in,

Sie haben eine Datenanfrage erhalten.

| Тур             | Alle über mich gespeicherten Daten exportieren |
|-----------------|------------------------------------------------|
| Nutzer          | SuS01 Markus                                   |
| Angefragt durch | SuS01 Markus                                   |
| Site            | <u>M375+</u>                                   |
| Kommentare      |                                                |
| Anfragedatum    | Montag, 25. Mai 2020, 17:46                    |

Anfrage einsehen

Er kann dann über *Website-Administration* die *Datenanfragen* bearbeiten.

| <b>☞</b> M56-LG1       | Website-Administra           | ation                                                                                        |
|------------------------|------------------------------|----------------------------------------------------------------------------------------------|
| 1 E56-LG1              | Website-Administration Nutz  | ver/innen                                                                                    |
| 1 D56-LG1              | Nutzer/innen                 |                                                                                              |
| Website-Administration | Datenschutz u<br>Richtlinien | INC Datenanfragen<br>Datenregistrierung<br>Datenlöschung<br>Datenschutzübersicht für Plugins |

Über das Menü Website-Administration | Nutzer/innen | Datenschutz und Richtlinien |

Datenanfragen wird die Anfrage des Benutzers SuS01 bestätigt.

| Da <sup>-</sup><br>Keine | tenan<br>Filter zuge | fragen<br><sup>eordnet</sup> |                      |                    |                        |                      | Neue Anfrage                   |
|--------------------------|----------------------|------------------------------|----------------------|--------------------|------------------------|----------------------|--------------------------------|
| Filte                    | er                   | •                            |                      |                    |                        |                      |                                |
|                          | Тур                  | Nutzer/in                    | Anfragedatum         | Angefragt<br>durch | Status                 | Mitteilung           |                                |
|                          | Export               | SuS01                        | Montag, 25. Mai      | SuS01 Markus       | Warten auf Bestätigung |                      | Aktionen 👻                     |
|                          |                      | Markus                       | 2020, 17:46          |                    |                        | Anfra                | age einsehen                   |
|                          | \$                   | Bestätigen                   |                      |                    |                        | Anfra                | age bestätigen<br>age ablehnen |
| Anf                      | rage bes             | tätigen                      |                      | :                  | ×                      |                      |                                |
| Möc                      | hten Sie w           | virklich diese D             | atenanfrage bestätig | en?                |                        |                      |                                |
|                          |                      |                              | Anfrage bestätig     | en Abbrechen       |                        |                      |                                |
| Da                       | tenan                | fragen                       |                      |                    |                        |                      |                                |
| Keine                    | e Filter zug         | eordnet                      |                      |                    |                        |                      | Neue Anfrage                   |
| Filte                    | er                   | •                            |                      |                    |                        |                      |                                |
|                          | Тур                  | Nutzer/in                    | Anfragedatum         | Angefragt<br>durch | Status                 | Mitteilung           |                                |
|                          | Export               | SuS01                        | Montag, 25. Mai      | SuS01 Markus       | Bestätigt              |                      | Aktionen -                     |
|                          |                      | IVIdi KUS                    | 2020, 17.40          |                    |                        | Anfrage einsehen     |                                |
|                          | \$                   | Bestätigen                   |                      |                    |                        | Als neue Anfrage err | neut einreichen                |

#### (4) Benutzer SuS01 - Status "Bestätigt"

Im Profil kann der Status der Anfrage eingesehen werden.

| Datenanfragen |              |                 |        |            |  |  |  |  |  |
|---------------|--------------|-----------------|--------|------------|--|--|--|--|--|
| Neue Anfrage  |              |                 |        |            |  |  |  |  |  |
| Тур           | Anfragedatum | Angefragt durch | Status | Mitteilung |  |  |  |  |  |
|               |              |                 |        |            |  |  |  |  |  |

#### (5) Cron Job abwarten

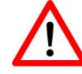

Der Cron Job wird bei BelWü alle 5 bis 15 Minuten durchgeführt.

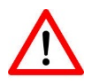

Über den Cron Job wird der Datenschutzbeauftragte per Mail über die Anfrage benachrichtigt sowie die Downloaddatei mit den persönlichen Daten erzeugt.

(6) Benutzer SuS01 - Status "Download verfügbar

Die Datei mit den in Moodle gespeicherten persönlichen Daten kann über das Profil heruntergeladen werden."

## Datenanfragen

| Neue Anfrage                                                                                                    |                                                                          |                 |                    |            |
|----------------------------------------------------------------------------------------------------|--------------------------------------------------------------------------|-----------------|--------------------|------------|
| Тур                                                                                                    | Anfragedatum                                                             | Angefragt durch | Status             | Mitteilung |
| Alle über mich gespeicherten Daten exportieren                                                                                                    | 25. Mai 2020, 17:46                                                      | SuS01 Markus    | Download verfügbar | Aktionen 🝷 |
| Status Mitteilung                                                                                                    |                                                                          |                 |                    |            |
| Download verfügbar Aktioner                                                                                                    | n <b>-</b>                                                               |                 |                    |            |
| Öffnen von export.zip                                                                                                    | Name                                                                     | ^               |                    |            |
| Sie möchten folgende Datei öffnen:<br>export.zip<br>Vom Typ: WinRAR-ZIP-Archiv (13,6 KB)<br>Von: http://192.168.178.45<br>Wie soll Firefox mit dieser Datei verfahren? | i<br>js<br>Kernsystem1<br>pix<br>general.css<br>index.html<br>moodle.css |                 |                    |            |

Ihre Daten können Sie nach dem Entpacken und dem Öffnen der Datei index.html mit

#### einem Browser eingesehen werden.

| Tnoodle                                                                                                    | Dieser Datenexport wird von Moodle b                                  | ereitgestellt |
|----------------------------------------------------------------------------------------------------|-----------------------------------------------------------------------|---------------|
| Navigation Nutzer SuS01 Markus Kursbereich Kompetenzraster Kursbereich Verschiedenes Startseite Nutzervoreinstellungen Logs | Klicken Sie auf einen Link in der Navigation zur Anzeige der<br>Daten |               |
| data.json                                                                                                    |                                                                       |               |

## Anlage: Dokumentation der Moodle Rechte

# 5 Rolle Datenschutzbeauftragter

| Kurzbezeichnung                                                       | 0                      | securityadmin                                                                                                    |                                                                   |            |     |    |   |  |
|-----------------------------------------------------------------------|------------------------|----------------------------------------------------------------------------------------------------|-------------------------------------------------------------------|------------|-----|----|---|--|
| Angepasster Rollenname                                                | 0                      | Datenschutzbeauftragter                                                                                               |                                                                   |            |     |    |   |  |
| Angepasste Beschreibung                                               | 0                      | Darf Datenanfragen bearbe                                                                                             | Darf Datenanfragen bearbeiten und die Datenregistierung verwalten |            |     |    |   |  |
| Grundform der Rolle                                                   | 0                      | Keine                                                                                                    |                                                                   |            |     |    |   |  |
| Kontexttypen, in denen die<br>Rolle möglicherweise<br>zugewiesen ist. | se                     | <ul> <li>Kernsystem</li> <li>Nutzer</li> <li>Kursbereich</li> <li>Kurs</li> <li>Aktivitäten</li> <li>Block</li> </ul> |                                                                   |            |     |    |   |  |
| Rollenzuweisung erlauben                                              |                        | Keine                                                                                                    |                                                                   |            |     |    |   |  |
| Rollenänderung erlauben                                               |                        | Keine                                                                                                    |                                                                   |            |     |    |   |  |
| Rollenwechsel erlauben Keine                                          |                        |                                                                                                    |                                                                   |            |     |    |   |  |
| Rollenansicht erlauben                                                |                        | Keine                                                                                                    |                                                                   |            |     |    |   |  |
| Fähigkeit                                                             |                        |                                                                                                    | Recht 😮                                                           | Risi       | ken |    |   |  |
| Kernsystem                                                            |                        |                                                                                                    |                                                                   |            |     |    |   |  |
| Administrationsbaum seh                                               | en, aber               | nicht die enthaltenen Seiter                                                                                          | n Erlauben                                                        |            |     |    |   |  |
| moodle/site:configview                                                |                        |                                                                                                    | Standard: Nicht gesetz                                            | t          |     |    |   |  |
| Schutz personenbezoge                                                 | ner Date               | n                                                                                                    |                                                                   |            |     |    |   |  |
| Datenverarbeitung verwa<br>tool/dataprivacy:managedata                | lten<br>aregistry      |                                                                                                    | Erlauben<br>Standard: Nicht gesetz                                | t <b>A</b> | 0   | ł, |   |  |
| Datenanfragen verwalten                                               | l                      |                                                                                                    | Erlauben                                                          | A          | 0   | i. |   |  |
| tool/dataprivacy:managedata                                           | arequests              |                                                                                                    | Standard: Nicht gesetz                                            | t 🗌        | Ĩ., |    | - |  |
| Schutz personenbezoge                                                 | ner Date               | n                                                                                                    |                                                                   |            |     |    |   |  |
| Datenanfrage für Kinder e<br>tool/dataprivacy:makedatare              | erstellen<br>questsfor | children                                                                                                    | Erlauben<br>Standard: Nicht gesetz                                | t          | 0   | !  |   |  |
| Kursbereiche                                                          |                        |                                                                                                    |                                                                   |            |     |    |   |  |
| Verborgene Kursbereiche                                               | sehen                  |                                                                                                    | Erlauben                                                          |            |     |    |   |  |
| moodle/category:viewhidden                                            | ncategorie             | !5                                                                                                    | Standard: Nicht gesetz                                            | t          |     |    |   |  |
| Kurs                                                                  |                        |                                                                                                    |                                                                   |            |     |    |   |  |
| Kurse ohne Beteiligung a                                              | nsehen                 |                                                                                                    | Erlauben                                                          |            |     |    |   |  |
| moodle/course:view                                                    |                        |                                                                                                    | Standard: Nicht gesetz                                            | τ          |     |    |   |  |
| moodle/course viewhiddence                                            | ourses                 |                                                                                                    | Standard: Nicht gesetz                                            | t          |     |    |   |  |
| Aktivitäten                                                           |                        |                                                                                                    | gebee                                                             | -          |     |    |   |  |
| Verborgene Aktivitäten se                                             | ehen                   |                                                                                                    | Erlauben                                                          |            |     |    |   |  |
| moodle/course:viewhiddenad                                            | ctivities              |                                                                                                    | Standard: Nicht gesetz                                            | t          |     |    |   |  |

## 6 Rolle Richtlinienverwalter

| Kurzbezeichnung                                                       | 0        | policyadmin                                                                                                    |                                                                     |         |  |  |  |
|-----------------------------------------------------------------------|----------|----------------------------------------------------------------------------------------------------|---------------------------------------------------------------------|---------|--|--|--|
| Angepasster Rollenname                                                | 0        | Richtlinienverwalter                                                                                                  |                                                                     |         |  |  |  |
| Angepasste Beschreibung                                               | 0        | Darf Richtlinien verwalten und Ber                                                                                    | Darf Richtlinien verwalten und Berichte über Einwilligungen einsehe |         |  |  |  |
| Grundform der Rolle                                                   | 0        | Keine                                                                                                    |                                                                     |         |  |  |  |
| Kontexttypen, in denen die<br>Rolle möglicherweise<br>zugewiesen ist. | se       | <ul> <li>Kernsystem</li> <li>Nutzer</li> <li>Kursbereich</li> <li>Kurs</li> <li>Aktivitäten</li> <li>Block</li> </ul> |                                                                     |         |  |  |  |
| Rollenzuweisung erlauben                                              |          | Keine                                                                                                    |                                                                     |         |  |  |  |
| Rollenänderung erlauben                                               |          | Keine                                                                                                    |                                                                     |         |  |  |  |
| Rollenwechsel erlauben                                                |          | Keine                                                                                                    |                                                                     |         |  |  |  |
| Rollenansicht erlauben                                                |          | Keine                                                                                                    |                                                                     |         |  |  |  |
| Fähigkeit                                                             |          |                                                                                                    | Recht 💡                                                             | Risiken |  |  |  |
| Kernsystem                                                            |          |                                                                                                    |                                                                     |         |  |  |  |
| Administrationsbaum s<br>moodle/site:configview                       | ehen, al | oer nicht die enthaltenen Seiter                                                                                      | n Erlauben<br>Standard: Nicht gesetz                                | t       |  |  |  |
| Richtlinien                                                           |          |                                                                                                    |                                                                     |         |  |  |  |
| Richtlinien verwalten                                                 |          |                                                                                                    | Erlauben                                                            |         |  |  |  |
| tool/policy:managedocs                                                |          |                                                                                                    | Standard: Nicht gesetz                                              | t       |  |  |  |
| Bericht über Bestätigun                                               | gen ans  | sehen                                                                                                    | Erlauben                                                            |         |  |  |  |
| tool/policy:viewacceptance                                            | s        |                                                                                                    | Standard: Nicht gesetz                                              | t       |  |  |  |